# 旅行プランを立てる ガイドブックについて

- 自宅を出発地にして旅行プランを立てる際の 操作性が向上しました。
- 経由地の設定・ルートの保存の手順が一部変 更になりました。

### ガイドブックメニューから、 旅行プランを立てるを選ぶ

2 <sup>次へを選ぶ</sup>

#### 出発地を選ぶ 3 ①出発地を選んでください ち戻る 付箋ポイント 他の方法で 現在地 自宅 から選ぶ 探す 9 メニュー カ くラ ガイドフック 現在地 現在地を出発地 自宅を出発地 にする にする 付箋ポイントを 他の方法で出発地 出発地にする を指定する

#### 付箋ポイントから 目的地を選び(5つまで)、決定を選ぶ

(目的地を2カ所以上選んだ場合のみ) **立ち寄り順に目的地をタッチし、** 決定を選ぶ

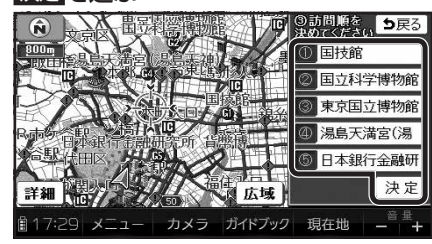

● 再度タッチすると、解除されます。

#### 6 探索結果画面で旅行プランを確認し、 ルートを保存を選ぶ

- ルートがSDメモリーカードに保存されます。
- ルートを保存せず案内を開始するには、
  案内開始を選んでください。

 ● 地図microSDHCカードに収録されたガイド ブックは、消去できません。

#### CN-SG500D/L

- ナビゲーションをお買い上げ時にガイド ブックSDHCメモリーカードに収録されて いたガイドブックデータは使用できません。 フォーマットして通常のSDHCメモリー カードとしてご使用いただけます。年度更新 版地図microSDHCカードに同データを収 録しました。
- ガイドブックSDHCメモリーカードにプリイン ストールされていたガイドブックを使って登録 された付箋ポイントは消去されます。

#### ダウンロード購入された ガイドブックデータについて

- ガイドブックをダウンロードするには、専用 ソフト「ダウンロード工房」(無料)が必要です。 詳しくは、当社サイトをご覧ください。 (http://panasonic.ip/navi/)
- ダウンロード購入されたガイドブックデータは、 ナビゲーションに付属のガイドブックSDHC メモリーカード、または市販のSDメモリー カードに、下記の階層で保存されます。

### 

#### 

| - M01まっぷる北海道2011-12年版 | ]                                             |
|-----------------------|-----------------------------------------------|
|                       | []999<br>]<br>]<br>]<br>]<br>]<br>]<br>]<br>] |

- Ch M02まっぷる青森2011-12年版 - つつつつつ - つつつつつ - フォルダ

 ガイドブックデータは、パソコンを使って、 ブックフォルダ単位でコピー・消去できます。

#### お知らせ

- ダウンロードされたガイドブックデータが 保存されたSDメモリーカードを、本機に 挿入したままワンセグ録画を開始すると、 ガイドブックが利用できなくなります。
- 付箋を貼ったガイドブックデータを消去する と、登録した付箋ポイントが利用できなくな ります。ガイドブックデータをバックアップ している場合は、SDメモリーカードに保存 すると、付箋ポイントが再度利用できるよう になります。

# カメラで街並みの情報を見る(街並みスコープ)

● ルート案内中は、ルート案内が表示されるようになりました。

● 距離の調整範囲(遠く/近く)が6段階になりました。

## ルート案内中の街並みスコープ

街並みの映像を確認しながら、歩行用ナビゲーションとして使用できます。

#### 方角 ——

電子コンパスの情報をもとに、方角を表示します。 ● 方角が正しく表示されないときは、 < / > で調整してください。

#### 分岐案内表示· 次の分岐点の情報(分岐方向、階段、 1 経由地など)をマークで表示します。 220m ⇒ GPS GPS受信中に表示-目的地・経由地マークー GI 🎧 14:05 残距離表示と到着予想時刻 312m 目的地までの距離と到着予想時刻 を表示します。 カメラ 創13:59 メニュー

#### 進行方向表示 -

進む方向を表示します。 ● ルートからはずれた場合、表示 されません。

| | ランドマーク 施設名・地形名 ×

ラ

⇒戻る

遠く

SOkm

10km-

5km-1km-0.5 km-0-

2

近く

音量+

14

5